## 修改校园网接入密码帮助文档

### 目录

| 修改校园网接入密码帮助文档 | 1 |
|---------------|---|
| 1.什么是校园网接入密码  | 2 |
| 2. 修改校园网接入密码  | 2 |
| 2.1 重置流程      | 2 |
| 2.2 登录系统      | 3 |
| 2.3 预设密码      | 3 |
| 2.4 实名认证      | 5 |
| 2.5 密码生效      | 9 |
| 2.6 常见问题      | 9 |

常见错误提示请直接阅读文档末尾 2.6 节的常见问题

### 1.什么是校园网接入密码

校园网接入账号密码,是我校网络服务密码。一般用于访问校内无线 XMUNET+、 eduroam,校外拨 VPN 访问校内网。

### 2. 修改校园网接入密码

#### 2.1 重置流程

访问 <u>https://pass.xmu.edu.cn/</u>,统一身份认证登录,按如下流程完成密码重置

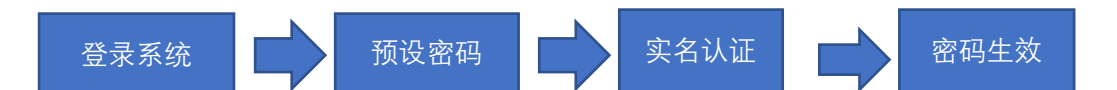

为防止他人假冒身份重置密码,并避免泄露个人敏感信息, Pass 系统要求用户在实名 认证环节自主填写证件号和姓名,加密后传送至银联商务有限公司做实名验证。实名验证通 过后,系统将比对提交实名验证的证件号是否与校内身份库中证件号一致,只有一致才能使 密码生效。Pass 系统不会采集您的任何银联卡信息,所有银联卡信息均在银联页面完成。

### 2.2 登录系统

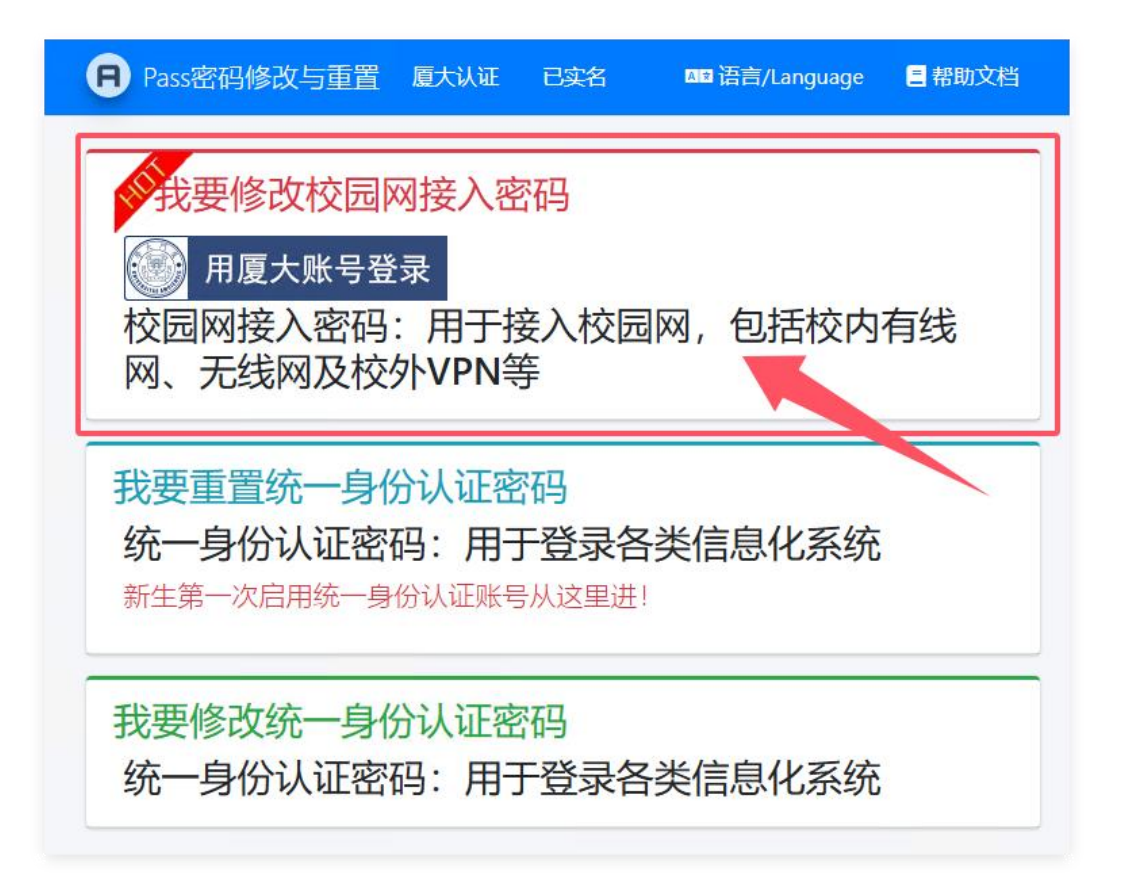

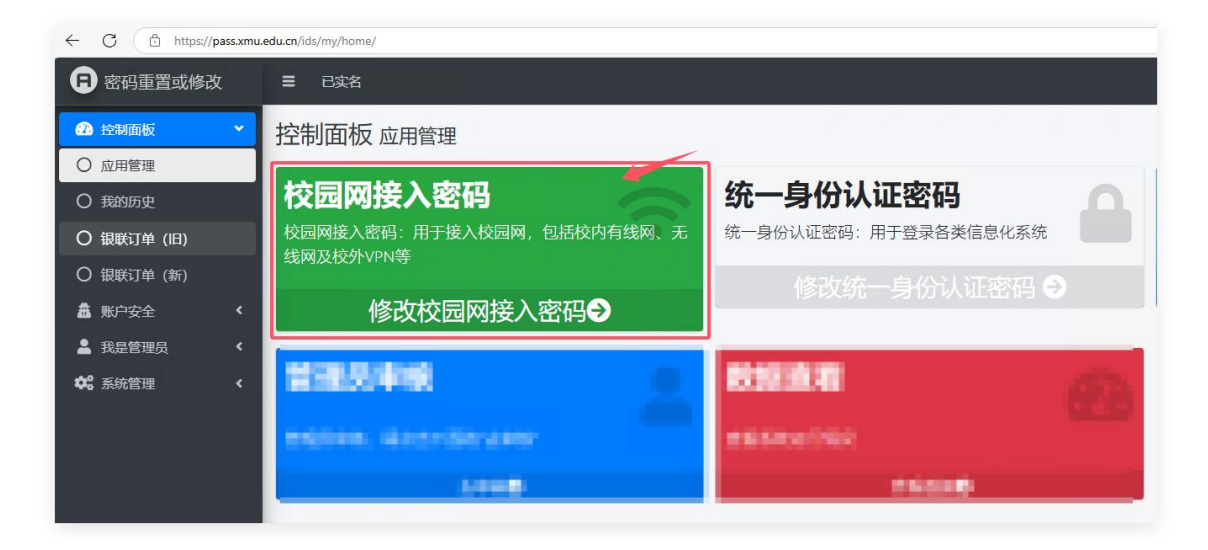

2.3 预设密码

| 我的网络接入账户                    |
|-----------------------------|
| 姓名:                         |
| 学(工)号:                      |
| <b>帐号状态:</b> 在校,可以使用校园网接入服务 |
| 修改校园网接入密码                   |
|                             |
| 響使用云闪付app 修改密码 返回           |

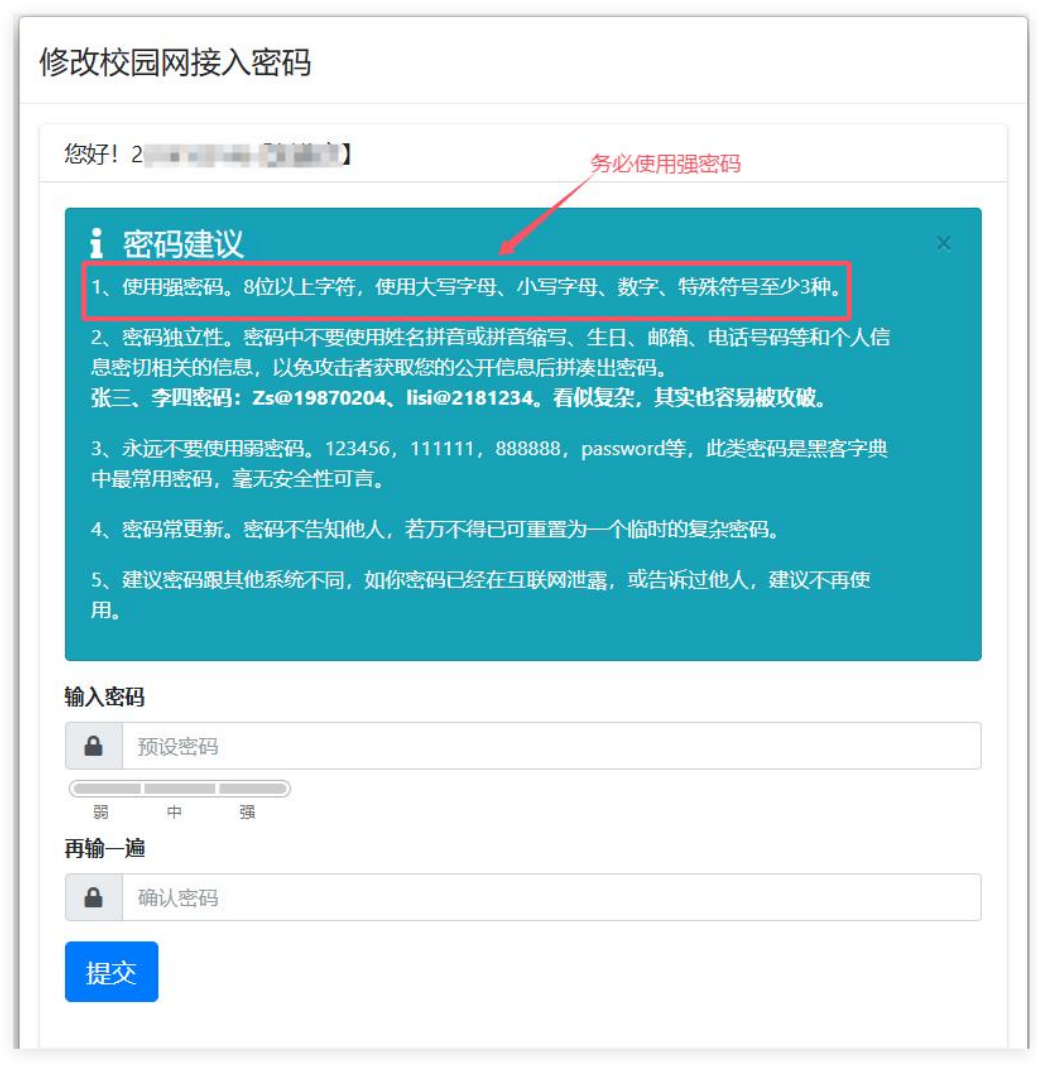

完成密码预设,状态【未生效】

| 请注意                                                                                                    |
|----------------------------------------------------------------------------------------------------|
| 到此您仅完成了密码的预设,接下来请选择如下方式生效您预设的密码!                                                                                                    |
| 方法一:我要使用实名认证自助生效<br>電報联宾名认证 學 使用云内付app 无法使用银联<br>方法二:我要自行前往服务台人工生效<br>各校区一卡通服务网点:思明校区嘉庚主楼一楼学生事务大厅、总馆二楼服务总台;海韵学生公寓分馆;翔安校区学生活动中心一楼学生事务大厅一卡通<br>中心; 漳州校区一卡通中心。 |
| 重置密码目前状态                                                                                                    |
| 学工号:                                                                                                    |
| 姓名:                                                                                                    |
| <b>申请时间:</b> 2025年3月6日 15:34                                                                                                    |
| 应用类型:校园网接入密码 (CNAP)                                                                                                    |
| 当前状态:未生效                                                                                                    |

# 2.4 实名认证

实名认方法有线上两种、线下的一种。

### 2.4.1 银联实名认证

| 清注意                                                                                                    |
|----------------------------------------------------------------------------------------------------|
| 到此您仅完成了密码的预设,接下来请选择如下方式生效您预设的密码!                                                                                                    |
| 方法一:我要使用实名认证自助生效<br>電 银联实名认证 愛 使用云闷付app 无法使用银联<br>方法二:我要自行前往服务台人工生效<br>各校区一卡通服务网点:思明校区嘉庚主楼一楼学生事务大厅、总馆二楼服务总台;海韵学生公寓分馆;翔安校区学生活动中心一楼学生事务大厅一卡通<br>中心;漳州校区一卡通中心。 |
| 重置密码目前状态                                                                                                    |
| 学I号:                                                                                                    |
| 姓名: ——                                                                                                    |
| <b>申请时间:</b> 2025年3月6日 15:34                                                                                                    |
| 应用类型: 校园网接入密码 (CNAP)                                                                                                    |
| 当前状态: 未生效                                                                                                    |

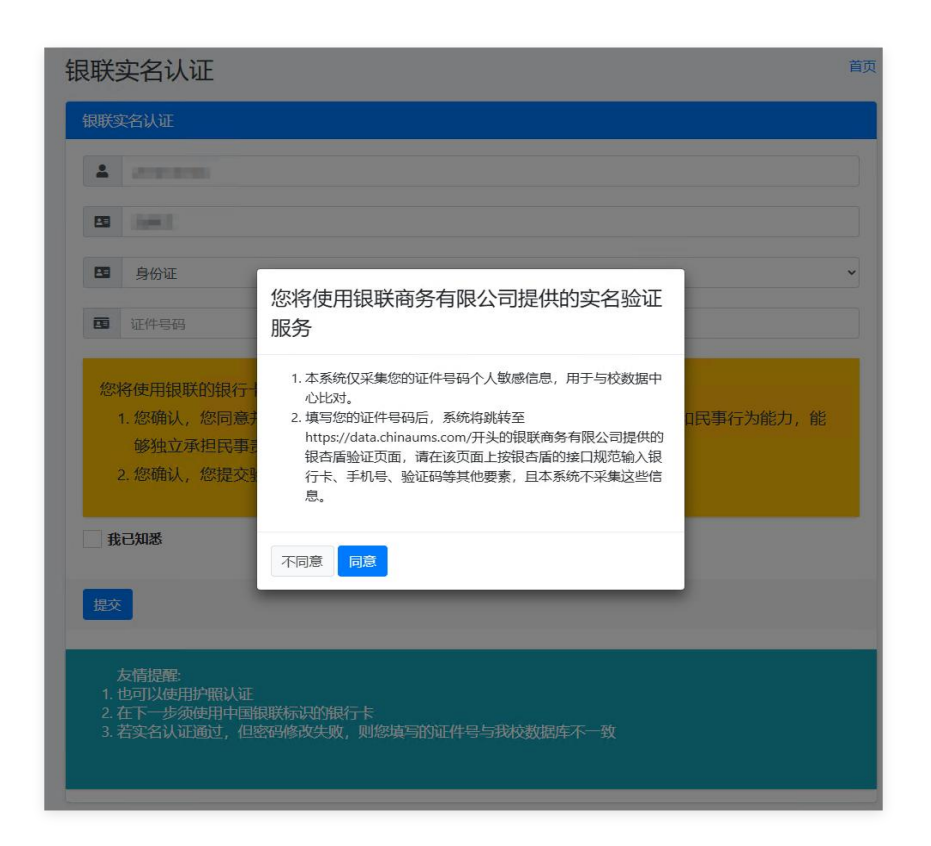

同意使用协议后,填写学工号对应的证件号,提交进入银联商务的银杏盾认证页面。输 入本人银联卡号, 姓名、手机号、手机短信验证码, 完成验证。银杏盾会自动将验证结果返 回给 Pass 密码重置和修改系统。

| 日 Pass密码修改与重置 歷大认证                                                                                               | (zh-hans |
|----------------------------------------------------------------------------------------------------|----------|
| 银联实名认证                                                                                                    | 首页       |
| 根联实名认证                                                                                                    |          |
| <b>2</b> 200                                                                                                    |          |
|                                                                                                    |          |
| B 身份证                                                                                                    | ~        |
|                                                                                                    |          |
| 您将使用根联的银行卡实名验证服务:<br>1.您确认,您同意并申请使用银行卡实名验证服务,您具有完全民事权利能力和民事行为能力,能够独立承担民事责任。<br>2.您确认,您提交验证的银行卡为本人的银行卡,并对此承担全部责任。 |          |
| ■ 我已知識                                                                                                    |          |
| 課文                                                                                                    |          |
| 友情握聲<br>1. 也可以使用护服认证<br>2. 在下一步须使用中国限联际识的银行卡<br>3. 若尖名认证通过,但密码修改失败,则您登记的证件号与我校数据库不一致                             |          |

|        | 银杏盾                 |
|--------|---------------------|
| 银行卡号:  | NPOLINARRADO E MA   |
| 姓名:    | 21-                 |
| 证件类型:  | 身份证                 |
| 证件号:   | 2.0                 |
| 手机号:   | 获取验证码               |
| 验证码:   | [                   |
| ✔ 我已阅读 | 并同意 银商实名验证服务协议 隐私政策 |
|        | 提交验证?               |

### 【验证通过】

|        | 银杏盾                 |
|--------|---------------------|
| 银行卡号:  | CEDERARDOD          |
| 姓名:    | 17                  |
| 证件类型:  | 2012                |
| 证件中,   |                     |
|        | 验证一致                |
|        | 确定                  |
| ▼ 找出阅读 | H同意 很商头省验证服务协议 随构以束 |
|        | 提交验证                |
|        |                     |

2.4.2 OTP 双因素认证

该方法必须要开启 OTP 双因素认证。如何开始 OTP 双因素认证,请查看"如何开启 OTP 认证帮助文档.pdf"

| 田 密码重置或修改                                | =                                                                        |
|------------------------------------------|--------------------------------------------------------------------------|
| 2                                        | 登录                                                                       |
| 🏛 账户安全 🛛 💙                               |                                                                          |
| O 双因素认证                                  |                                                                          |
|                                          | 打开微信扫—扫登录微信小程序"数盾orp"<br>輸入OTP令牌生成器上的6位数令牌<br>请输入您的令牌生成器生成的令牌。<br>下oken: |
| 账户安全                                     |                                                                          |
| 您的密码重置已生效<br>你已成功开启OTP双                  | ! 返回查看<br>因素认证。                                                          |
| 验证码将由您的验证                                | 码生成器来生成。                                                                 |
| 禁用OTP双目<br>但是,我们强烈建议<br>证。<br>禁用OTP双因素认证 | <b>因素认证</b><br>您不要这样做,虽然您可以禁用您的帐户的双因素身份验<br>亚                            |

#### 2.4.3 线下实名认证

带上有效证件,如身份证、一卡通、学生证前往各校区事务大厅,交给工作人员验证。

### 2.5 密码生效

| 清注意                                                                       |
|---------------------------------------------------------------------------|
| 您的密码重置已生效!                                                                |
| 建议开启一次性密码(One Time Password,简称OTP)双因素认证,账号绑定OTP后,修改Wi-Fi/VPN密码可免去银联认证的繁琐。 |
| 什么是一次性密码(One Time Password,简称OTP)                                         |
| 我要开启OTP双因素认证                                                              |
|                                                                           |
| 重置密码目前状态                                                                  |
| 学工号:                                                                      |
| 姓名:                                                                       |
| <b>申请时间:</b> 2025年3月6日 15:34                                              |
| 应用类型: 校园网接入密码 (CNAP)                                                      |
| 当前状态: 已生效                                                                 |

### 2.6 常见问题

若验证失败,密码无法生效,同时页面会给出失败的提示,常见错误如下:

- 银联认证失败。则与 Pass 系统无关,在银杏盾即不通过,一般为证件号码、姓名、手机号与发卡银行那登记的不一致,请确保银行卡号为本人的。
- 银联认证成功,身份证比对失败。你在校内主数据中心里的证件号与认证中使用的证件 号不一致,请确保输入了正确的证件号,或者到相关管理部门更新证件号。本科生请到 教务处、研究生请到研究生院、国际生请到海外教育学院、教职工请到人事处、嘉庚学 院师生请到嘉庚学院的教务处和人事处。